## **ỦY BAN NHÂN DÂN** XÃLƯƠNG ĐIỀN

## TỜ RƠI HƯỚNG DẪN ĐĂNG KÝ TÀI KHOẢN DỊCH VỤ CÔNG QUỐC GIA

## 1. Hướng dẫn đăng ký tài khoản trên Cổng dịch vụ công quốc gia

**Bước 1:** Đăng nhập trang chủ Cổng thông tin dịch vụ công quốc gia **Tại đây** và chọn Đăng ký

|                         |                           | 🕑 Khách   |
|-------------------------|---------------------------|-----------|
|                         | Đăng ký                   | Đăng nhập |
| Phản ánh kiến nghị      | Thủ tục hành chính        | Hỗ trợ    |
|                         | Tìm kiếm nâng cao         |           |
| Hỗ trợ đối tượng gặp kł | nó khăn do đại dịch COVII | D-19      |

Bước 2: Chọn đối tượng đăng ký

Chọn công dân, doanh nghiệp hoặc cơ quan nhà nước.

Trong phạm vi bài hướng dẫn này sẽ hướng dẫn Công dân, đăng ký bằng mã số BHXH (đăng ký bằng SĐT tương tự).

Đối với công dân có thể đăng ký qua 01 trong 05 hình thức:

- + Đăng ký bằng mã số BHXH.
- + Đăng ký bằng số điện thoại (Số điện thoại đã đăng ký bằng CMND/CCCD với nhà mạng).
- + Đăng ký thông qua bưu điện VN.
  + Đăng ký bằng USB ký số.
- + Đăng ký bằng Sim ký số.

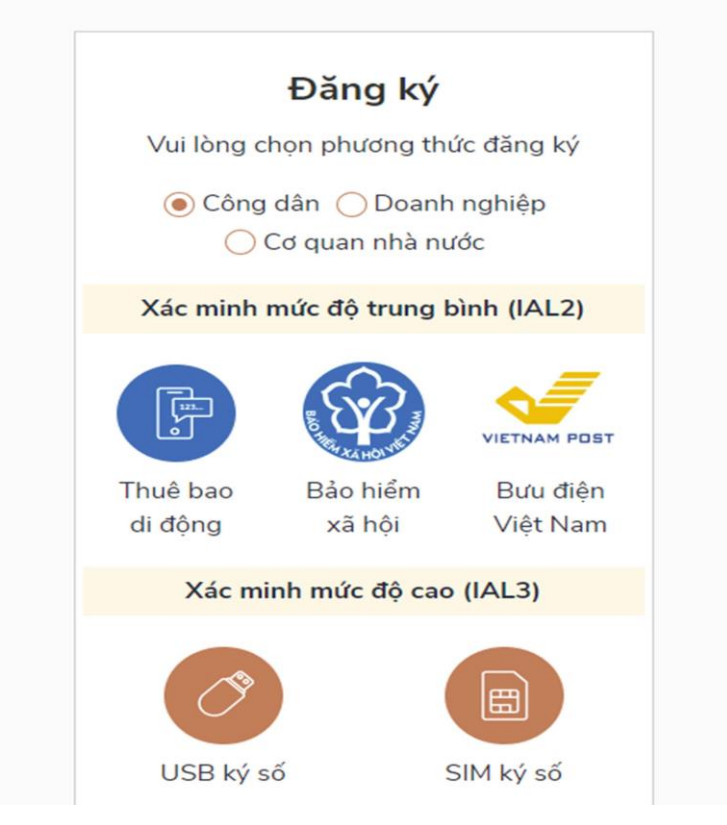

**Bước 3:** Nhập các thông tin hiện trên bảng và chon Đăng ký.

| Đăng ký                                                                                                    |  |
|----------------------------------------------------------------------------------------------------|--|
| Bảo hiểm xã hội                                                                                                    |  |
| (Chỉ dành cho công dân)                                                                                                |  |
| Tên đăng nhập (Số CMT/CCCD) *                                                                                          |  |
| 03819001                                                                                                    |  |
| Mã bảo hiểm xã hội * Tra cứu mã BHXH                                                                                   |  |
| 7916.                                                                                                    |  |
| Họ tên *                                                                                                    |  |
| Nguyễn                                                                                                    |  |
| Ngày sinh *                                                                                                    |  |
| 03/07/2.                                                                                                    |  |
| Số điện thoại *                                                                                                    |  |
| 09037.                                                                                                    |  |
| Email                                                                                                    |  |
| Nhập email của bạn                                                                                                    |  |
| Nhập mã xác thực *                                                                                                    |  |
| agv3mr S                                                                                                    |  |
| Bằng cách nhấp vào Đăng ký, bạn đồng ý<br>với <b>Điểu khoản, Chính sách chia sẻ</b><br><b>thông tin</b> của chúng tôi. |  |
| Đăng ký                                                                                                    |  |

*L<u>uu ý</u>:* Những trường đánh dấu \* là bắt buộc nhập.

**<u>B</u><u>uớc 4:</u>** Nhập mã OTP được gửi về điện thoại.

**B**<u>**uớc 5:**</u> Nhập mật khẩu và nhận thông báo đăng ký thành công.